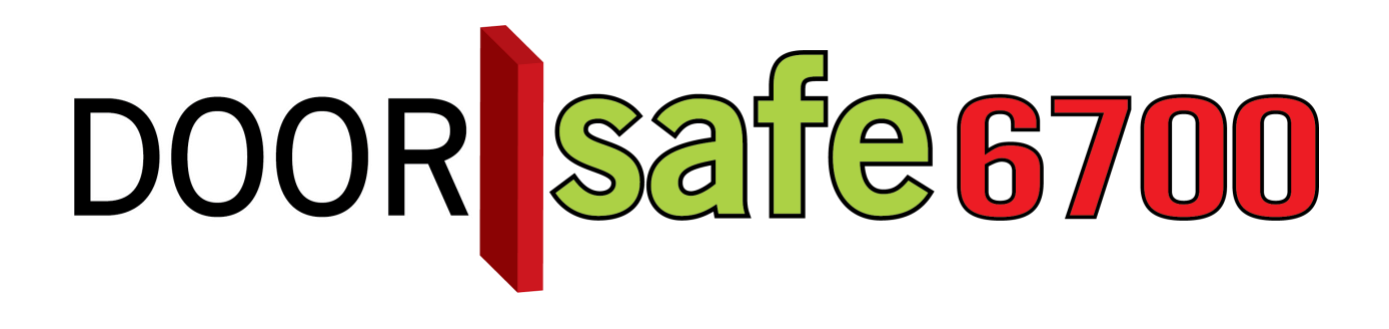

# GEBRUIKSAANWIJZING

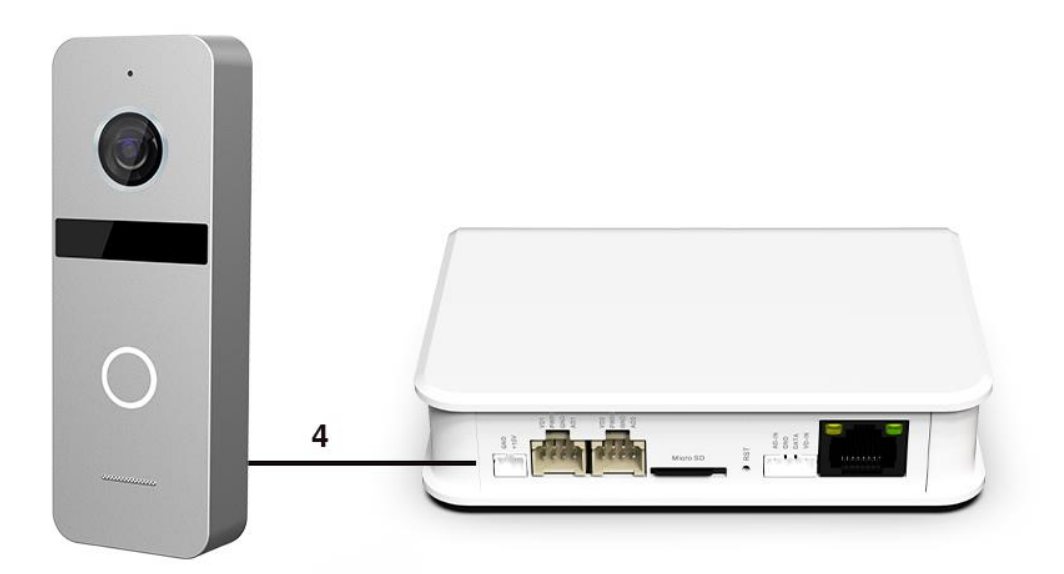

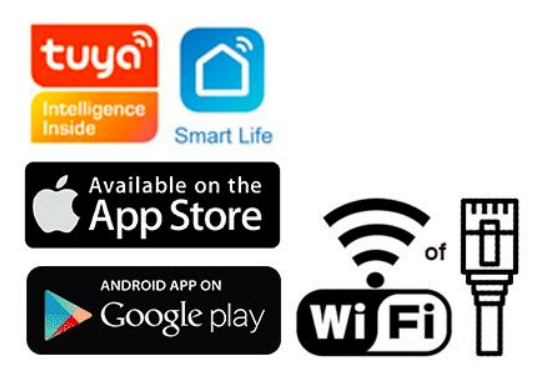

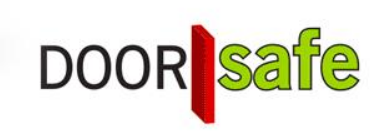

### **INHOUDSOPGAVE**

| 1. PRODUCTAFBEELDING MET UITLEG                                           | 4  |
|---------------------------------------------------------------------------|----|
| 2. MONTAGE VAN DE DEURBEL                                                 | 6  |
| 3. VERBINDEN VAN DE DEURBEL MET DE MODULE                                 | 7  |
| 3.1 De draden die uit de deurbel komen                                    | 7  |
| 3.2 Het aansluitschema                                                    | 8  |
| 3.3 Kabellengte                                                           | 9  |
| 3.4 Extra deurbel of scherm                                               | 10 |
| 4. AANSLUITEN VAN EEN ELEKTRISCHE DEUROPENER AAN DE DEURBEL               | 11 |
| 5. RESET VAN DE INTERNET MODULE & INSTELLEN PUSH DELAY                    | 13 |
| 5.1 Reset knop lang indrukken: factory reset                              | 13 |
| 5.2 Reset knop kort indrukken: instellen push delay                       | 13 |
| 5.3 Reset knop kort indrukken: instellen push delay                       | 13 |
| 6. APP DOWNLOADEN                                                         | 14 |
| 7. ACCOUNT AANMAKEN IN DE SMART LIFE APP                                  | 15 |
| 7.1 Account aanmaken                                                      | 15 |
| 7.2 Inlog wachtwoord, profielnaam of profielfoto wijzigen                 | 15 |
| 7.3 App toegang beveiligen met een ontgrendel gebaar                      | 16 |
| 8. BERICHTEN VAN DE APP ONTVANGEN                                         | 17 |
| 8.1 Geluid en pushnotificaties aan- of uitzetten & 'Do-Not-Disturb' modus | 17 |
| 8.2 Instellingen van een iPhone                                           | 18 |
| 8.3 Instellingen van een Android                                          | 19 |
| 9. HET BASISSCHERM VAN DE APP                                             | 20 |
| 10. DE STRUCTUUR VAN DE APP                                               | 21 |
| 11. PRODUCT TOEVOEGEN AAN DE SMART LIFE APP VIA NETWERKKABEL              | 22 |
| 11. PRODUCT TOEVOEGEN AAN DE SMART LIFE APP VIA WIFI                      | 24 |
| 12. FUNCTIES TIJDENS EEN OMROEP                                           | 26 |
| 13. DE INSTELLINGEN VAN DE DEURBEL                                        | 27 |

| 14. GEMISTE OPROEPEN EN ANDERE BERICHTEN BEKIJKEN                      |    |  |  |  |  |
|------------------------------------------------------------------------|----|--|--|--|--|
| 15. TOEVOEGEN VAN EXTRA GEBRUIKERS                                     | 29 |  |  |  |  |
| 15.1 Leden toevoegen aan een ruimte of een groep (ruimte/groepsniveau) | 29 |  |  |  |  |
| 15.2 Delen van een product met een extra gebruiker (productniveau)     | 31 |  |  |  |  |
| 16. GEBRUIKERSACCOUNT WISSEN (RECHT OM VERGETEN TE WORDEN)             | 32 |  |  |  |  |
| 17. AVG & CERTIFICERING                                                | 33 |  |  |  |  |

# 1. Productafbeelding met uitleg

#### Deurbel:

- 1. Microfoon
- 2. Camera
- 3. Infrarood LED's
- 4. Deurbelknop
- 5. Speaker
- 6. Kabel
- 7. Camera modus schakelaar

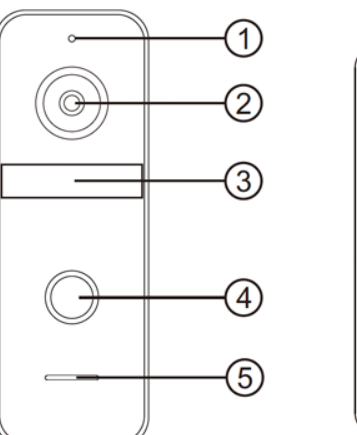

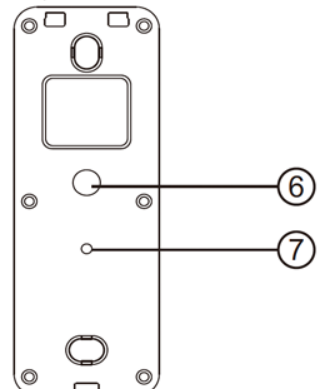

#### Internet module:

- 1. Led 1 WIT: Stroom aan/uit
- Led 2 ROOD: Slow knipper: klaar voor pairing Snel knipper: bezig met pairing
- 3. Led 3 GROEN: verbonden met internet met netwerkkabel
- Led 4 BLAUW: verbonden met internet via WiFi
- 5. Stroom 12V DC
- 6. Deurbel/Scherm 1
- 7. Deurbel/Scherm 2
- 8. SD-kaart poort (max. 128Gb.)
- 9. Reset knop
- 10. Optioneel: 4 pins poort voor Doorsafe 6601
- 11. RJ45 Netwerkkabel poort

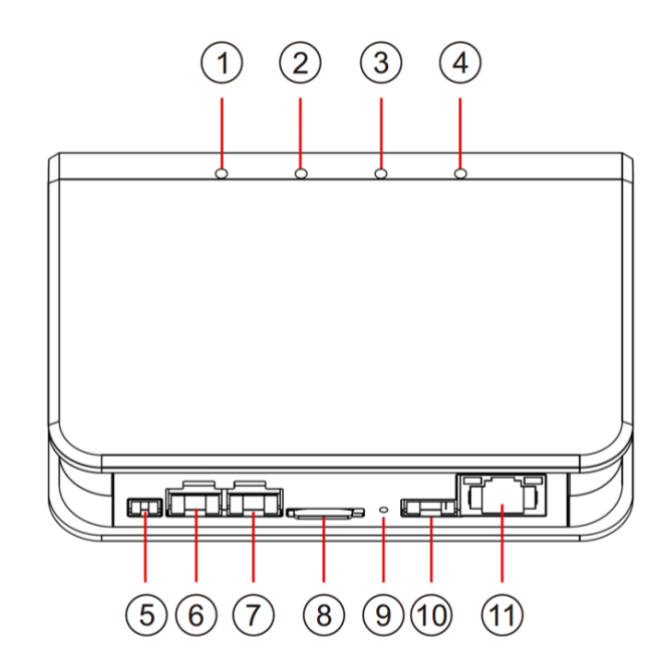

#### **Optioneel: Gate Unlock AID EA001**

Aan de Gate Unlock AID EA001 kan optioneel een Doorsafe 6601 worden aangesloten.

Aansluit instructies:

- 1. Steek het meegeleverde stekkertje met rode, witte, gele en blauwe draden in de internet module, poort 10 AD-in, tussen reset knop een de RJ45 poort in
- 2. De rode en witte draad hebben geen functie en kunnen eventueel worden afgeknipt
- 3. Verbind de gele en blauwe draad met de gele en blauwe draad die uit het losse kastje (de EA001-Gate Unlock Aid) komt
- 4. Steek de rode en witte draad in de zender van de 6601 (volgorde van aansluiten maakt niet uit)

De Doorsafe 6601 bestaat uit 2 onderdelen:

- 1. Zender met daarin een batterij
- 2. Ontvanger, die gaat rinkelen, om in het stopcontact te steken
  - De zender maakt via een eigen draadloze 433 Mhz. verbinding contact met de ontvanger.
  - De zender heeft 2 aansluitpunten voor het aansluiten van een bestaande deurbel.
  - Van de ontvanger kan de beltoon en het volume van de beltoon worden ingesteld.
  - Het is mogelijk om tot 4 extra draadloze gongen toe te voegen.

# 2. Montage van de deurbel

- Schroef de montagebeugel met 2 schroeven vast op de gewenste plek
- Gebruik een hoogte tussen de 150 en 160 cm.
- Laat de camera zo min mogelijk tegen de zon inkijken
- Gebruik eventueel de hoekbeugel om de deurbel in een 30 graden hoek te plaatsen
- Draai de deurbel aan de onderkant vast in de montagebeugel
- Laat de kabel aan de achterkant door de montagebeugel lopen
- In het scherm worden aan de achterkant de meegeleverde stekkertjes gestoken. Aan de stekkertjes zit een korte draad van 10 cm. Deze korte draden moeten vervolgens worden verbonden met de langere kabel die van de deurbel naar het scherm loopt.

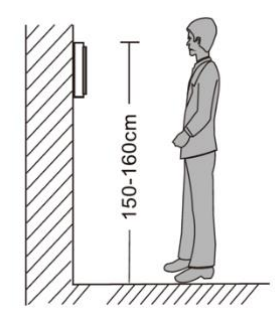

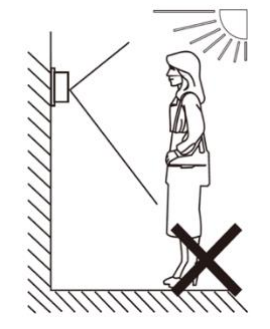

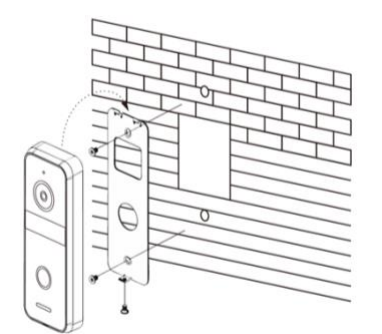

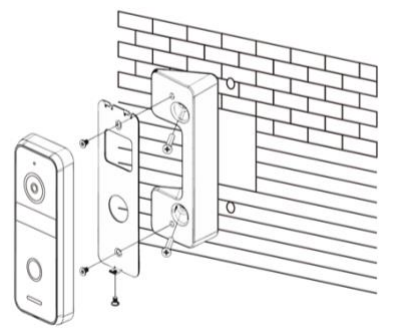

## 3. Verbinden van de deurbel met de module

3.1 De draden die uit de deurbel komen

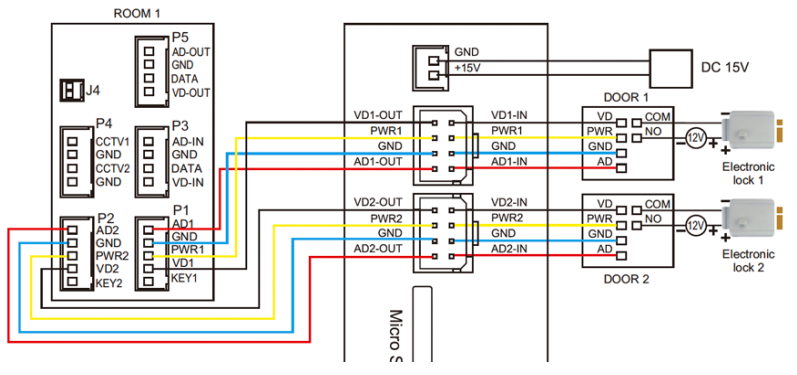

- Sluit deze draden die uit de deurbel komen aan op de internet module:
  - Blauw (- stroom GND)
  - Geel (+ stroom PWR)
  - Rood (audio AD)
  - Wit (video VD)

Deze draden die uit de deurbel komen zijn voor de deuropener:

- Zwart (arbeidsstroom)
- Oranje (ruststroom, voor bijv. magneetdeuropener)
- Groen (COM)
- Steek het stekkertje in de internet module in poort **VD1** met de dubbele blauwe, gele, rode en witte draden en sluit deze draden aan op dezelfde kleuren die uit de eerste deurbel komen:
  - Blauw (- stroom GND)
  - Geel (+ stroom PWR)
  - Rood (audio AD)
  - Wit (video VD)
- Voor het toevoegen van een tweede deurbel: Steek een stekkertje met de dubbele blauwe, gele, rode en witte draad in de poort VD2 (poort 7) aan de achterkant van de internet module.
- Voor het toevoegen van een scherm: Maak een verbinding tussen de blauwe, gele, rode, witte draden die uit de internet module komen met de blauwe, gele, rode, witte draden die uit de internet module komen

### 3.2 Het aansluitschema

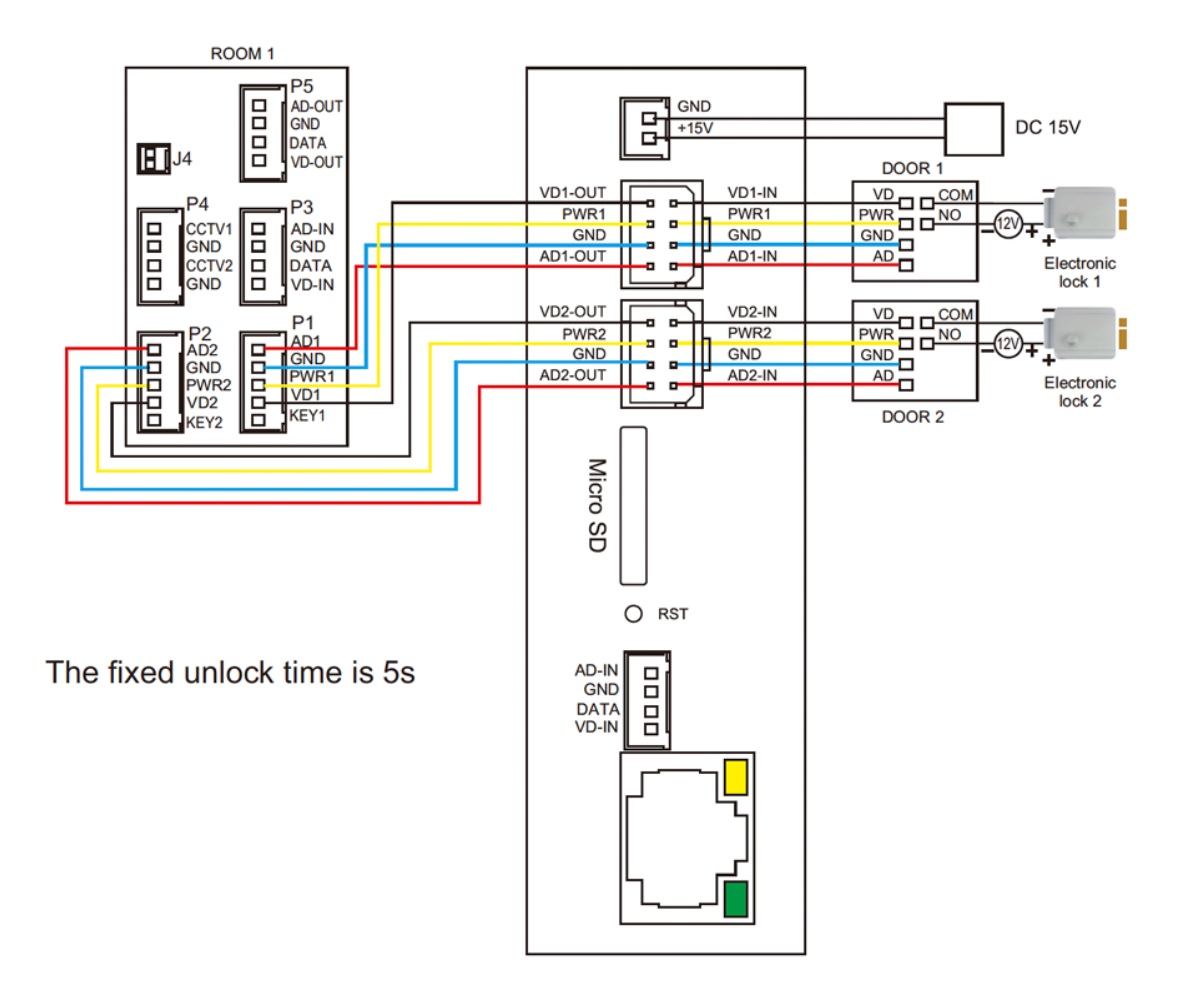

### 3.3 Kabellengte

Kabellengte onder de 20 meter: 4 aderige kabel een kern van 0.5mm (RVV4x0.5mm<sup>2</sup>)

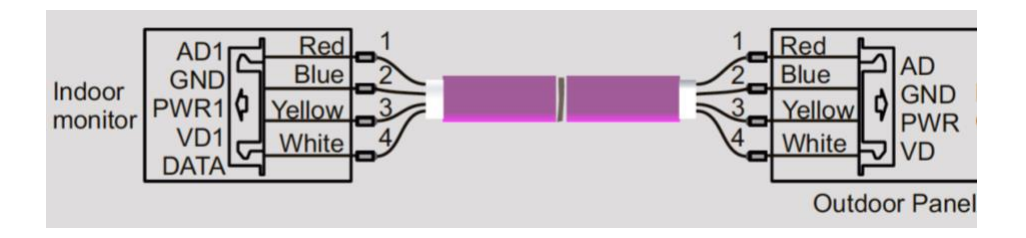

Kabellengte meer dan 20 meter: via coax kabel (SYV-75-3)

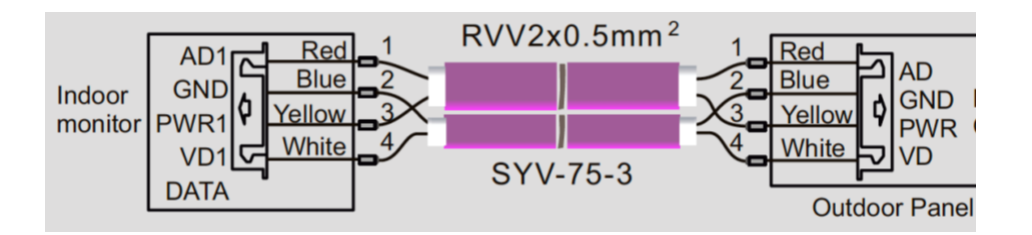

Laat ND (blauw) aan de buitenkant en VD1 (wit) door de kern van een coaxkabel gaan. Laat Audio (rood) en PWR (geel) door een aparte kabel gaan. Er kunnen worden aangesloten:

- In totaal 2 deurbellen.
  - Beide deurbellen moeten worden aangesloten aan de internet module.
  - Deurbel 1 moet aan poort VD1 en deurbel 2 moet aan poort VD2.
  - Zodra iemand aanbelt is er in de app te zien: deurbel 1 of deurbel 2 belt aan.
  - De DVR functie kan alleen van 1 deurbel beelden opnemen bij beweging.
- In totaal 2 schermen.
  - Aan beide aansluitpunten voor de twee deurbellen, kunnen in totaal ook twee schermen worden aangesloten. Zie hiervoor het aansluitschema.

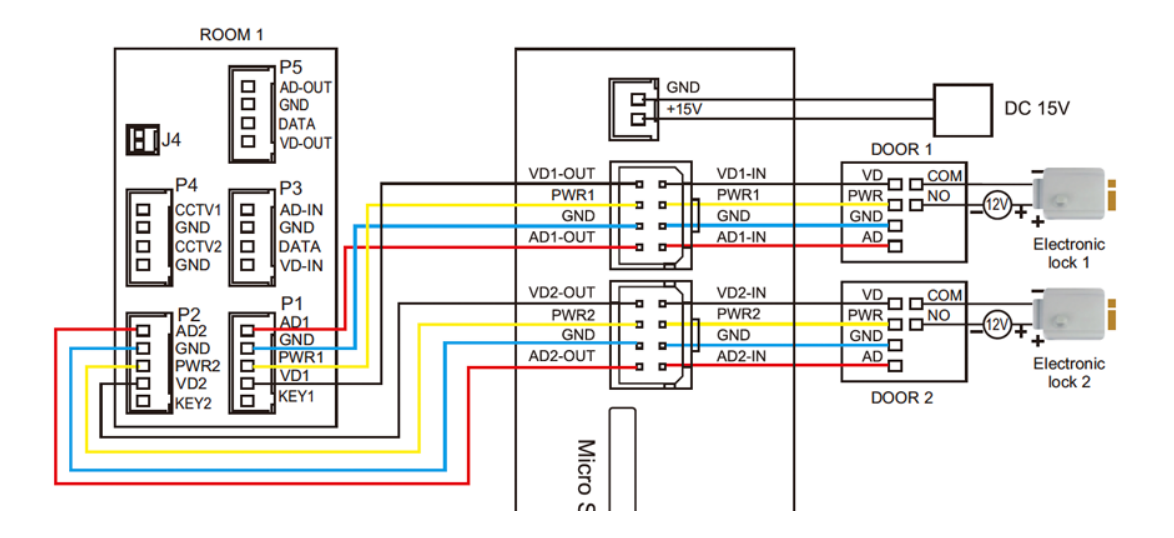

### 4. Aansluiten van een elektrische deuropener aan de deurbel

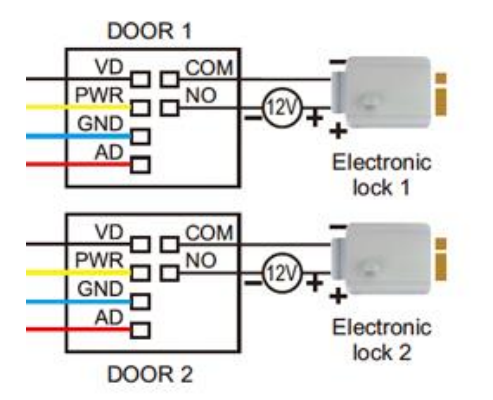

Een elektrische deuropener kan als volgt op de deurbel worden aangesloten:

De lengte in seconden waarop het slot open blijft is niet in te stellen en is altijd 5 seconden.

Er zijn 2 soorten openers mogelijk: Normally Open Locks (Ruststroom) of Normally Closed locks (Arbeidsstroom).

Bepaal eerst het type schakeling:

- 1. Arbeidstroom (=N.C. Normally Closed Lock): een elektrische deuropener die werkt op basis van arbeidsstroom is het meest gebruikelijke type elektrische deuropener. Bij arbeidsstroom krijgt de deuropener alleen stroom wanneer de opdracht wordt gegeven om de deur open te doen.
- 2. Ruststroom (=N.O Normally Opened Lock): een elektrische deuropener die werkt op basis van ruststroom is bijvoorbeeld een deuropener die werkt op basis van een magneet. Bij ruststroom krijgt de deuropener altijd stroom en wanneer de opdracht wordt gegeven om de deur open te doen valt de stroom weg. De magneet heeft stroom nodig om te werken en de deurdicht te houden. Valt deze stroom weg dan gaat de deur open. Bij een ruststroom schakeling is het meestal ook nodig om een aparte knop bij de uitgang te monteren aan de binnenkant van de uitgang. De magneet houdt immers de deur continue dicht, als je dan toch naar buiten wilt lopen, kan je door het drukken op deze knop de stroom weer laten onderbreken en kan de deur worden geopend en kan men door de uitgang gaan. Het voordeel van een magneet schakeling is dat deze bij stroomuitval altijd direct opengaat (maar dit kan natuurlijk ook een nadeel zij).

Er kan geen exit button worden aangesloten.

Bekijk hier het aansluitschema per type schakeling:

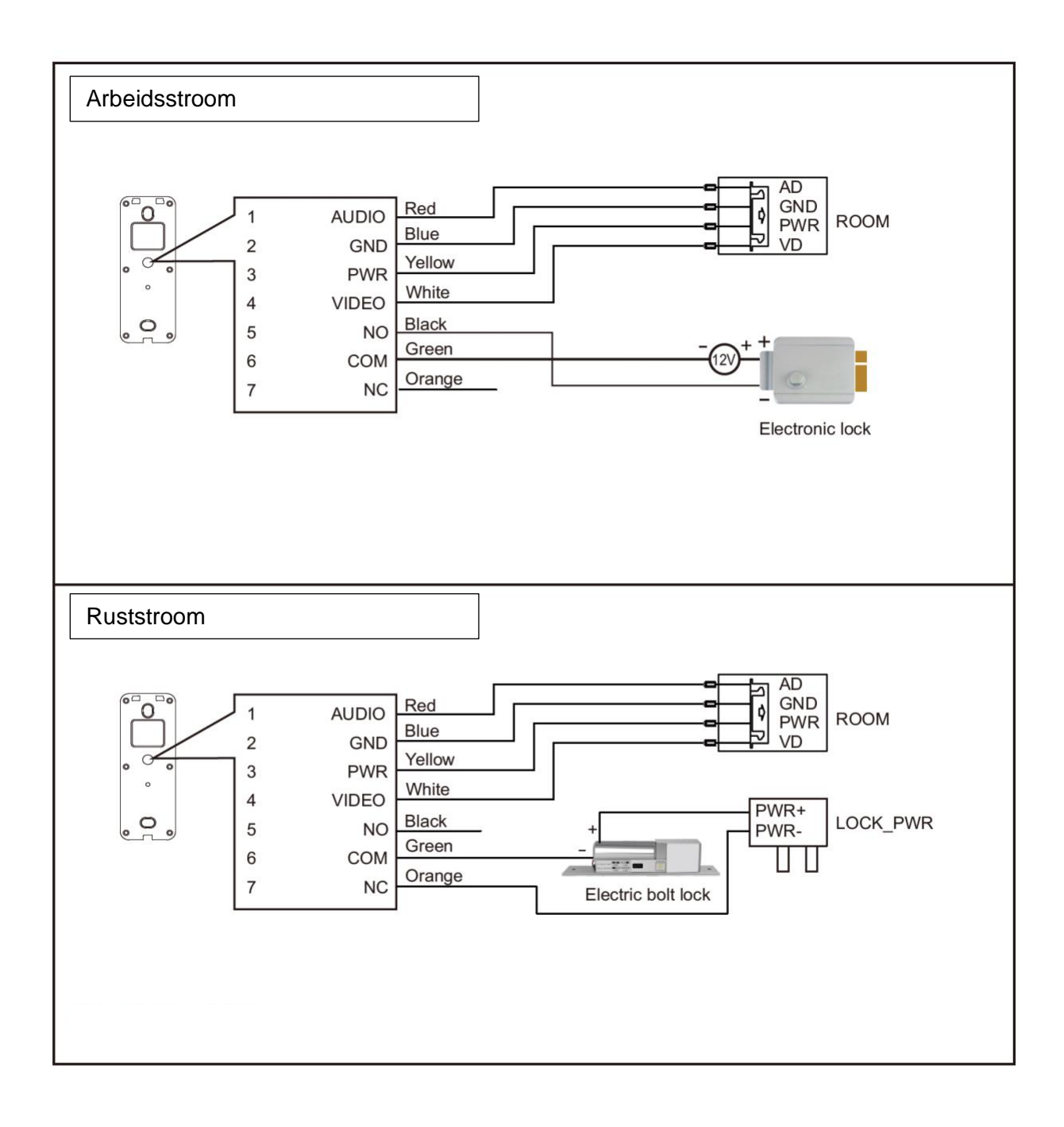

# 5. Reset van de internet module & instellen push delay

### 5.1 Reset knop lang indrukken: factory reset

De reset knop kan kort of lang worden ingedrukt:

- Reset lang indurkken: druk 5 sec. op de reset knop
  - Na een reset branden deze twee kleuren: Wit (want de module heeft stroom) & Rood knippert langzaam. Zodra de app de module in het netwerk heeft gevonden zal deze snel rood gaan knipperen. Als koppelen gelukt is gaat Blauw branden als er met WiFI is verbonden of Groen als er met een netwerkkabel is verbonden.

### 5.2 Reset knop kort indrukken: instellen push delay

- Standaard na een reset is de vertraging van de push melding 0 seconden.
- Maar als u wilt kan het ook langer duren voordat er een push melding via de app wordt verzonden.
- Druk reset kort in om een vertraging van de push melding te stellen.
- Reset kort indrukken: stel een eventuele vertraging in van hoe lang het duurt voordat er een push bericht wordt verzonden:
  - Druk steeds kort op de Reset button op de internet module:
    - Alleen Wit LED aan: 0 sec. vertraging
    - Wit & Rood LED aan: 15 sec. vertraging
    - Wit & Rood & Groen LED aan: 30 sec. vertraging
    - Wit & Rood & Groen & Blauw LED aan: 45 sec. vertraging
  - Kies dus 1 van deze opties. En wacht daarna 5 sec. om de keuze te bevestigen.

### 5.3 Reset knop kort indrukken: instellen push delay

De kleuren van de LED's op de internet module hebben deze betekenis:

- WIT: continu aan: internet module heeft stroom (deze moet dus altijd aan staan)
- ROOD:
  - langzaam knipperen: klaar om met de app te verbinden
  - snel knipperen: bezig om te verbinden met de app / internet verbinding verbroken
- GROEN: continu aan: verbonden met internet via een netwerkkabel
- BLAUW: continu aan: verbonden met internet via WiFi

# 6. App downloaden

1. Zoek in de app store op: Smart Life

Of

2. Scan de QR-code hieronder met een QR-reader

iOS:

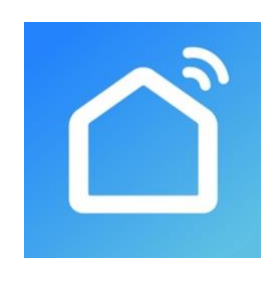

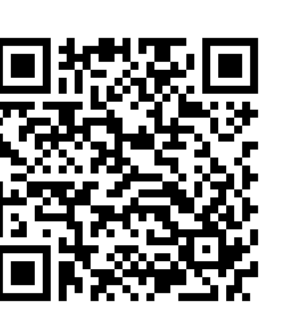

Android:

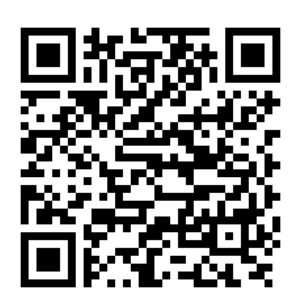

BELANGRIJK: Sta in de instellingen van de telefoon berichtgeving toe en geef toegang tot de foto's/opslag, microfoon, camera en gebruik van mobiele data.

# 7. Account aanmaken in de Smart Life app

### 7.1 Account aanmaken

- 1. Download en open de Smart Life app
- 2. Maak in de app een account aan met een emailadres of een telefoonnummer
- 3. Verifieer door de verificatiecode in te voeren en log in op de app

|                                                                                                    |                                                                                                    | K E-mail Telefoon        | <                                                 | <                                |
|----------------------------------------------------------------------------------------------------|----------------------------------------------------------------------------------------------------|--------------------------|---------------------------------------------------|----------------------------------|
|                                                                                                    | Privacy Policy                                                                                                    | Via telefoon registreren | Een Verificatiecode                               | Log in                           |
|                                                                                                    | We besteden veel aandacht aan                                                                                                    | Netherlands +31          |                                                   | Netherlands +31                  |
|                                                                                                    | de privacy van persoonsgegevens.<br>Om duidelijk te maken hoe we uw                                                                                          | Mobiel                   |                                                   | doorsafetest@gmail.com           |
| 100                                                                                                    | persoonsgegevens verzamelen en<br>gebruiken, hebben we het privacybeleid<br>in detail herzien in overeenstemming met<br>de nieuwste wet overeensteming Als u | Verificatiecode ophalen  | Verificatiecode is verzonden naar e-mail:         |                                  |
| and the second second se | op Akkoord klikt, gaat u ermee akkoord<br>dat u alle inhoud van het herziene                                                                                 |                          | doorsafetesting@gmail.com, Opnieuw verzenden(57s) | Log in                           |
|                                                                                                    | privacybeleid volledig hebt gelezen,<br>begrepen en aanvaard. Neem even de                                                                                   | C E-mail Telefoon        |                                                   | SMS-controle Wachtwoord Vergeten |
|                                                                                                    | tijd om het privacybeleid te lezen. Als u<br>vragen hebt, kunt u te allen tijde contact<br>met ons opnemen.                                                  | Via e-mail registreren   |                                                   |                                  |
|                                                                                                    | Privacy Policy                                                                                                    | Netherlands >            |                                                   |                                  |
| Nieuw account                                                                                                    | Niet akkoord Akkoord                                                                                                    | doorsafetest@gmail.com × |                                                   |                                  |
| Inloggen met een bestaand<br>account                                                                                                    | Inloggen met een bestaand<br>account                                                                                                    | Verificatiecode ophalen  |                                                   |                                  |

7.2 Inlog wachtwoord, profielnaam of profielfoto wijzigen

- 1. Ga naar Profiel
- 2. Kies de profielnaam (de bovenste optie)
- 3. Kies 'Profielfoto' of 'Gebruikersnaam' om deze te wijzigen
- 4. Kies 'Account en beveiliging'
- 5. Kies 'Login Passwoord Veranderen'

|                        | $\mathfrak{S}$ |                                     | Ξ   | < Profiel              |             | < Account en b            | eveiliging             |
|------------------------|----------------|-------------------------------------|-----|------------------------|-------------|---------------------------|------------------------|
| O Doorsafe             | . (            | O Doorsafe                          |     | Profielfoto            | ۹ >         | E-mail                    | doorsafetest@gmail.com |
| doorsafetest@gmail.com |                | - Contraster on the Manual Contrast |     | Gebruikersnaam         | Doorsafe >  | Accountlocatie            | Netherlands            |
| Ame-beheer             |                | Home-beheer                         | (   | Account en beveiliging | >           | Login Passwoord Verandere | n >                    |
| 💬 Berichten            |                | 💬 Berichten                         | • 2 | Temperatuureenheden    | rc >        | Gebaar Ontgrendel         | Nog Niet Ingesteld >   |
| FAQ & Feedback         |                | FAQ & Feedback                      |     | Tijdzone               | Amsterdam > | Account uitschakelen      | >                      |
| Meer services          |                | Meer services                       |     |                        |             |                           |                        |
| Instellingen           |                | instellingen                        |     |                        |             |                           |                        |
|                        |                |                                     |     |                        |             |                           |                        |
|                        |                |                                     |     |                        |             |                           |                        |
|                        |                |                                     |     |                        |             |                           |                        |
| ŵ ¢                    | ø              | <u>م</u> ¢                          | er  |                        |             |                           |                        |
| Mynfamile Bmart        | Peable C       | Mijn familie filman                 | <   |                        |             |                           |                        |

### 7.3 App toegang beveiligen met een ontgrendel gebaar

- 1. Ga naar Profiel
- 2. Kies de profielnaam (de bovenste optie)
- 3. Kies 'Account en beveiliging'
- 4. Kies 'Gebaar ontgrendel'

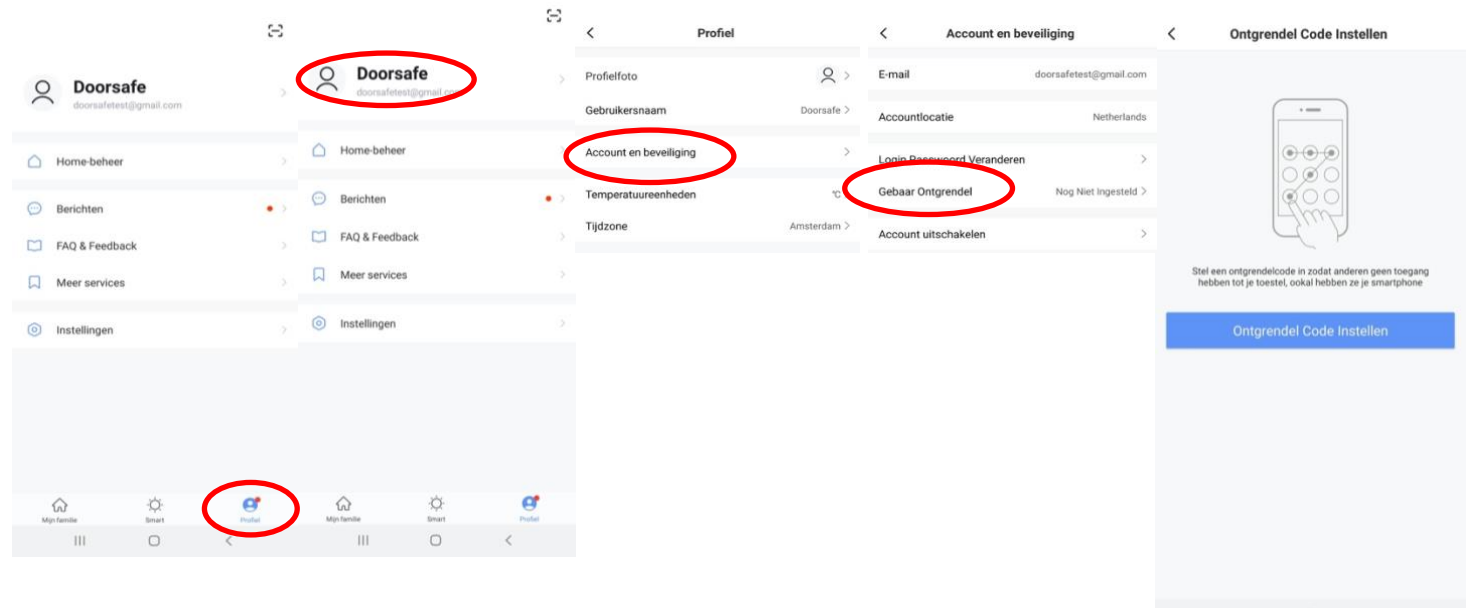

III O <

### 8. Berichten van de app ontvangen

8.1 Geluid en pushnotificaties aan- of uitzetten & 'Do-Not-Disturb' modus

- 1. Ga naar Profiel
- 2. Kies 'Instellingen'
- 3. Zet 'Geluid' om een geluid te horen bij een pushnotificatie
- 4. Kies 'pushnotificatie' om de melding in te stellen
- 5. Zet 'pushnotificatie' aan om pushnotificaties te ontvangen
- 6. Zet 'alarm' aan om pushnotificaties te ontvangen bij een alarm
- 7. Kies 'Do-Not-Disturb' Schedule om van bepaalde apparaten, gedurende een bepaalde tijd of alleen op bepaalde dagen geen pushnotificaties te ontvangen
- 8. Zet 'Familie' aan om pushnotificaties te ontvangen van andere ruimtes of groepen
- 9. Zet 'Bulletin' aan berichten te ontvangen in het bulletin

|                               | Ξ      |                                      | $\Xi$  | <                       | Instellingen |           | < Meldingen Instellinge          | n                | Annuleren Voeg schem  | a toe Opslaan                 |
|-------------------------------|--------|--------------------------------------|--------|-------------------------|--------------|-----------|----------------------------------|------------------|-----------------------|-------------------------------|
| O Doorsafe                    |        | O Doorsafe<br>doorsafetest@gmail.com |        | Account                 |              | >         | Notificaties aanzetten           | 0                | Apparaten niet storen | >                             |
| Home-beheer                   |        | Home-beheer                          | <      | Pushnotificatie         | >            | >         | Alarm<br>Do-Not-Disturb Schedule | Niet ingesteld > | Herhalen              | Alle Dagen 🗦                  |
| 💬 Berichten                   | •      | Berichten     EAD & Feedback         | • ?    | Over<br>Netwerkdiagnose |              | >         | Familie<br>Bulletin              | 0                | <b>23:00</b> —        | Volgende dag<br>07:00<br>Naar |
| FAQ & Feedback  Keer services |        | Meer services                        |        | Cache Leegmaken         | C            | 127,97M > | reornication settings            | ,                | 22 59                 | 06 59                         |
| instellingen                  | <      | Instellingen                         |        |                         | Uitloggen    |           |                                  |                  | 00 01                 | 07 00<br>08 01                |
|                               |        |                                      |        |                         |              |           |                                  |                  |                       |                               |
|                               |        |                                      |        |                         |              |           |                                  |                  |                       |                               |
| Mijn fernile Binast           | Profes | Mijn famile Emant                    | Profes |                         | 0            | <         | III O                            | <                |                       |                               |

### 8.2 Instellingen van een iPhone

- 1. Ga naar Instellingen
- 2. Kies Batterij
- 3. Zorg dat Energiebesparingsmodus uit staat

| <pre>Instellingen Batterij</pre>                                                                                                    |   |
|----------------------------------------------------------------------------------------------------|---|
| Batterijpercentage                                                                                                    | С |
| Energiebesparingsmodus                                                                                                    |   |
| In de energiebesparingsmodus worden<br>achtergrondactiviteiten (zoals downloads en e-mail<br>ophalen) tijdelijk verminderd tot je de iPhone volledig<br>kunt opladen. |   |
| Batterijconditie                                                                                                    | > |
|                                                                                                    |   |

- 1. Ga naar 'Instellingen'
- 2. Kies 'Smart Life' (helemaal onderaan de lijst met apps)
- 3. Kies 'Berichtgeving'
- 4. Zet 'Sta berichtgeving toe'
- 5. Zet 'Geluiden' en 'Badges' aan
- 6. Zet 'Mobiele data' aan
- 7. Zet 'Microfoon aan'
- 8. Zet 'Locatie' op Altijd of Bij gebruik van app

| <b>∠</b> Instellingen Smart Life        | Smart Life Berichtgeving                | Smart Life Locatie                                                                                                    |
|-----------------------------------------|-----------------------------------------|----------------------------------------------------------------------------------------------------|
| GEEF SMART LIFE TOEGANG TOT:            | Sta berichtgeving toe                   | STA TOEGANG TOT LOCATIE TOE                                                                                                    |
| ✓ Locatie Altijd >                      | MELDINGEN                               | Nooit                                                                                                    |
| Microfoon                               |                                         | Bij gebruik van app                                                                                                    |
| Siri en zoeken                          | 09-41                                   | Altijd 🗸                                                                                                    |
| Berichtgeving Stroken, Geluiden, Badges | Toegangsscherm Berichtencentrum Stroken | Toelichting van de app: "De app biedt weerberichten,<br>inclusief de temperatuur en vochtigheid op basis van uw<br>locatie. Als u de app toegang verleent tot uw locatie, kan<br>de app ook de vertrek- of aankomstfunctie (bêta) |
| (1) Mobiele data                        | Strookstijl Tijdelijk >                 | gebruiken."                                                                                                    |
|                                         | Geluiden                                |                                                                                                    |
|                                         | Badges                                  |                                                                                                    |
|                                         | OPTIES                                  |                                                                                                    |
|                                         | Toon voorvertoning Altijd (Standaard) > |                                                                                                    |
|                                         | Meldingen groeperen Automatisch >       |                                                                                                    |

### 8.3 Instellingen van een Android

- 1. Ga naar 'Instellingen'
- 2. Kies 'Apps'
- 3. Kies 'Batterij'
- 4. Kies 'Batterijverbr. Optimalis.'
- 5. Kies 'Alle', zoek op 'Smart Life', zet Batterijverbruik Optimaliseren uit
- 6. Zet 'Gegegevensgebr. achtergrond toestaan' aan
- 7. Zet 'App toestaan bij Geg. Besp. Aan' aan
- 8. Sta alle 'Machtingen' toe
- 9. Sta alle 'Meldingen' toe

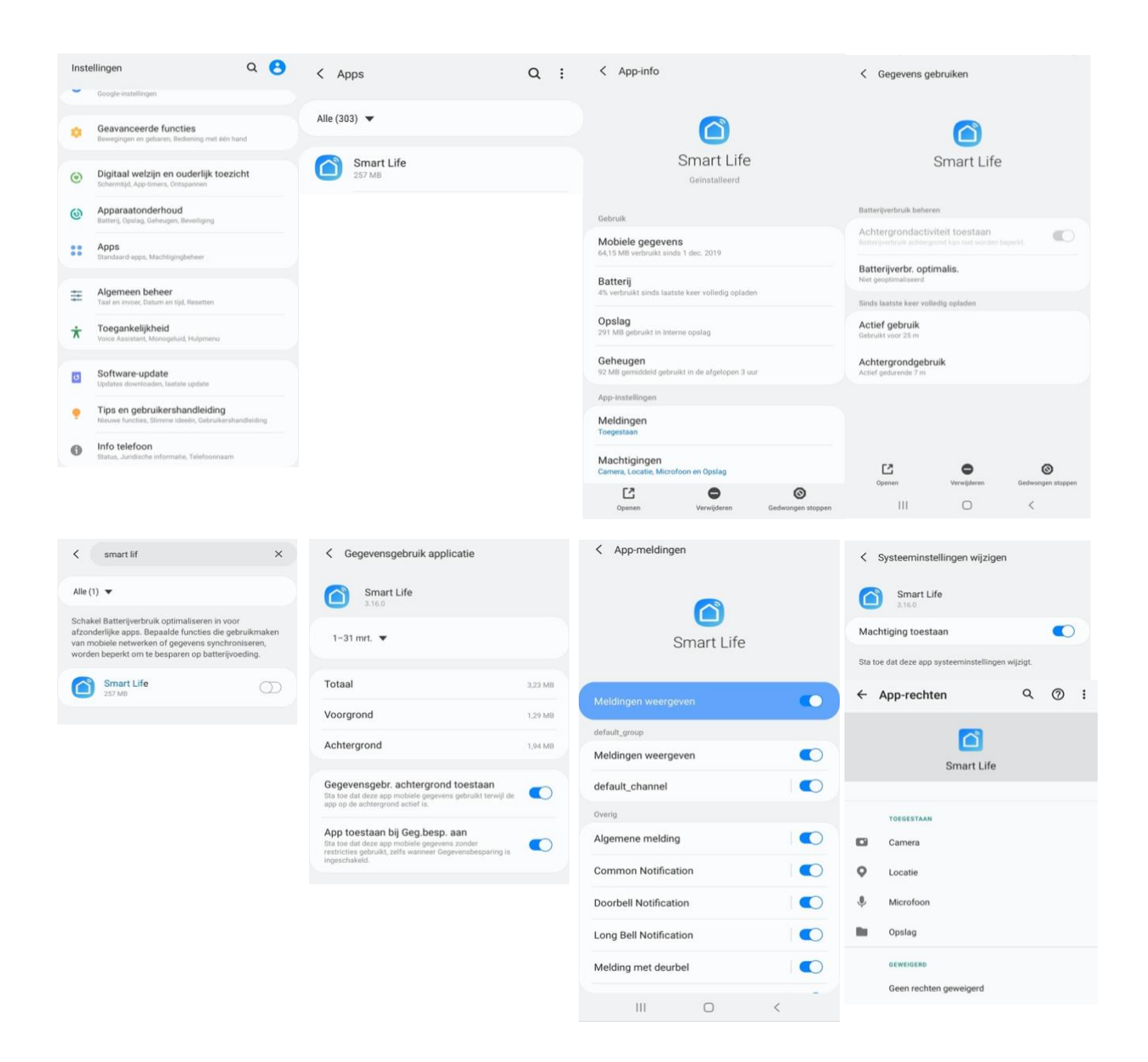

### 9. Het basisscherm van de app

#### Linksboven:

• Hier: Ik & Partner Voeg ruimtes of groepen toe en voeg hier leden aan toe.

#### In het midden:

- Toestellen zoals deurbellen, camera's, etc. Druk op het toestel om door de camera te kijken of het toestel te bedienen
- ... (de 3 puntjes)
   Room man.: Voeg kamers toe binnen een ruimte of groep.
   Lijst/raster weergave: Schakel tussen raster & lijstweergave.
   Device man.: Verwijderen van toestellen.

#### **Rechtsboven:**

- + teken Voeg hier nog meer toestellen toe
- Microfoontje
   Bedien het toestel met spraakopdrachten
   (dit is niet echt van toepassing bij een deurbel)
- Cameraatje Bekijk hier meerdere camera tegelijkertijd.

#### **Balk onderin:**

- Home (huisje) keer terug naar basisscherm
- Smart
  - Voeg hier scenario's toe
- Profiel
  - + Verander je naam, profiel foto, etc.
  - + Home Beheer

Voeg ruimtes of groepen toe en voeg hier leden aan toe.

- + Bekijk berichten
- bekijk hier gemiste oproepen

+ Meer services

voeg hier extra diensten toe zoals cloud storage

+ Instellingen

- zet geluid aan van de push berichten
- zet push berichten aan of uit
- stel een niet storen schema in
- log uit de app

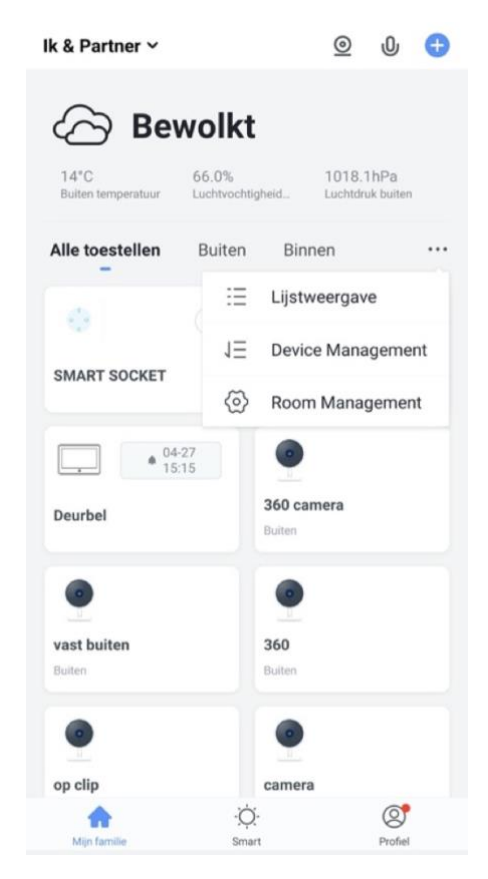

### 10. De structuur van de app

Voordat u het product gaat toevoegen aan de app is het een goed idee om stil te staan bij de structuur van de app en hoe u de app kunt indelen. Volg hiervoor deze stappen.

#### 1. Maak een ruimte of een groep aan, en voeg daar het product aan toe.

Zoals bijvoorbeeld:

- a. Thuis
- b. Kantoor
- c. Vakantiewoning
- d. Ik & mijn kinderen
- e. Ik & mijn partner
- Een product kan maar aan 1 ruimte of groep worden toegevoegd.
- Om een ruimte of groep aan te maken ga naar:
  - Profiel
  - Home-beheer
  - Voeg Familie toe
- Per ruimte of groep kunnen leden worden toegevoegd.
   Deze leden kunnen door de camera kijken, opnames maken of ontvangen oproepen als iemand aanbelt, kunnen dan praten en de deur openen.

Deze leden kunnen 2 rollen krijgen:

- volledige rechten (beheerder)
  - Deze leden kunnen alles aanpassen.
- beperkte rechten (common member)
   Deze leden kunnen alleen het product gebruiken.

#### 2. Deel de producten in kamers in binnen een ruimte of een groep.

- Deze kamers vormen tabbladen binnen een ruimte of een groep.
- Een product kan maar aan 1 kamer worden toegevoegd maar is altijd te zien in het meest linker tabblad 'Alle toestellen'.
- De andere tabbladen zijn de aparte kamers met daarin alleen de producten in die kamer.

# 11. Product toevoegen aan de Smart Life app via netwerkkabel

- De internet module kan verbinden via 2,4 Ghz WiFi en via een netwerkkabel. Een netwerkkabel heeft altijd de voorkeur. Videobellen via een app is over WiFi bijna altijd erg instabiel.
- Trek van de router naar de internet module een netwerkkabel en steek deze in poort 11. Gebruik minimaal een Cat6 kabel.

De internet module kan verbinden via 2,4 Ghz WiFi en via een netwerkkabel. Een netwerkkabel heeft altijd de voorkeur. Videobellen via een app is over WiFi bijna altijd erg instabiel.

#### Product toevoegen:

- 1. Verbind de internet module met de router met een netwerkkabel.
- Zorg dat de smartphone via 2,4 Ghz WiFi verbonden is met dezelfde router (deze WiFi verbinding is alleen nodig bij het toevoegen, daarna kan er ook via 3/4G met het internet worden verbonden)
- 3. Open de Smart Life app
- 4. Kies voor 'Toestel toevoegen' of rechtsboven de '+'
- 5. Kies voor 'Camerabewaking' en kies voor 'Smart Doorbell'
- Er wordt nu in de app gevraagd om een reset, dit gaat als volgt: Zorg dat de eerste witte LED continu aan staat. (Als deze niet continu aan staat, controleer dan de stroomvoorziening.) Zorg dat de tweede rode LED langzaam knippert. (Als de tweede rode LED niet langzaam knippert, druk dan de RESET knop 5 sec. in.)
- 7. Kies nu in de app rechtsboven 'QR-Code' (Android) of 'Anders' (iOS)
- 8. Kies 'Cable' en kies 'Next'
- 9. De app zoekt nu via de WiFi verbinding in het netwerk van de router
- 10. Selecteer het apparaat dat u wilt toevoegen
- 11. U ziet een percentage van de voortgang
- 12. Nadat toevoegen succesvol is, pas eventueel nog de naam aan
- 13. Kies 'Doorgaan' en de koppeling is afgerond
- 14. Tijdens 'Nu verbinden' zal de tweede rode LED snel gaan knipperen.
- 15. Als de internet module een goede verbinding heeft met het internet via de netwerkkabel zal de groene derde LED aan staan.

|                                                                                                    |                        |                                                                                                    |                          | Android                                                                    | Android                                                                                         | iPhone                                                                                                    |
|----------------------------------------------------------------------------------------------------|------------------------|----------------------------------------------------------------------------------------------------|--------------------------|----------------------------------------------------------------------------|-------------------------------------------------------------------------------------------------|----------------------------------------------------------------------------------------------------|
| 2                                                                                                    | o +                    | < Handmatig toevoegen                                                                                 | Auto Scan 🔁              | Annuleren GR Code A                                                        | Annuleron Cable -                                                                               | Selecteer een methode                                                                                      |
|                                                                                                    |                        | Verlichting Camera b<br>Groot huis<br>houdelijk Bmart Davb                                            | waking<br>District Smart | Reset the device first.<br>Provet, vend benefigt in of finatory<br>AP Mode | Reset the device first.<br>Power: word bewatigd is do Ristamp<br>AP Mode<br>EZ Mode             | QR-code<br>Cristical de conserse on de OR-code epo<br>de mobilete trainformatie over netparting bavas.     |
| Deen toestellen, toevoegen<br>Toestel Toevoegen                                                                                                    |                        | Krukenapp<br>araat<br>Poodspht<br>Camera<br>(44                                                       | tt Basisstation          | Cable                                                                      | Cable                                                                                           | AP-modus<br>Mobile telefono verziendi de<br>resamptionnale door de hatspat<br>van de careers te verbinder. |
|                                                                                                    |                        | Beveiliging<br>sensor<br>Gezondhei<br>NVR DV<br>Camera                                                |                          | Perform verbanning a prenover<br>iPhone<br>Annuleren                       | Assetting Doverse 1                                                                             | SmartConfig<br>De mobile helfono zal de<br>notes als de ad el de de vintage.                               |
|                                                                                                    |                        | Control slot<br>Control slot<br>Energy (W+F) (2)gb                                                    | slot<br>(DLE)            | Reset the device first. Power, werd bevestigd in de fitslamp               | <ul> <li>Make son the indicator is flashing quickly or a<br/>general torie is freed.</li> </ul> | Bekabelde<br>netwerkconfiguratie<br>Genut ein eiterstädet on het                                           |
| <b>A</b> Ø                                                                                                    | 0                      | Fotartainen                                                                                           |                          |                                                                            |                                                                                                 | Registreer en voeg het apparaat foe a<br>de cloud.                                                         |
| Annuleren                                                                                                    | Cable =                | Annuleren                                                                                             |                          |                                                                            |                                                                                                 |                                                                                                    |
| Reset the device first.<br>Now the device of rate d cancers 1 to the multi-<br>ary your above and the gateway are used with<br>network. They, camfrem that the indicators are of<br>the second second second second second second<br>or the second second second second second second second<br>or the second second secon | , making<br>same<br>n. | Verbinding maken n<br>de gateway<br>Het zoekprozes kan 2 minuten duren<br>geen andere bewerkingen uit | net st                   | Selecteer apparaat<br>oevoegen                                             | Anuderen<br>Nu Verbinden<br>Zorg dat je telefoon en je toestel dicht bij de<br>router staan     | Toevoegen Succesvol                                                                                        |
| Perform net pairing as prompted.                                                                                                    |                        | 0                                                                                                    |                          |                                                                            | (Q)<br>IX                                                                                       | Anneleten<br>Toevoegen Succesvol<br>Herroemen<br>Doorsafe 7550                                             |
| Power on the device and make sure<br>indicator is fashing reporty or a pro-<br>is heard.                                                                                                    | the<br>npt tone        | Er wordt verbinding gemaakt                                                                           |                          |                                                                            | 2 Zoeken Kaar Toestel     Registriere het toestel met de Cloud     Initializeer Je Toestel      | Annuleren Opslaan<br>Doorgaan                                                                              |

# 11. Product toevoegen aan de Smart Life app via WiFi

De module kan verbinden via 2,4 Ghz WiFi en via een netwerkkabel. Een netwerkkabel heeft altijd de voorkeur. Videobellen via een app is over WiFi bijna altijd erg instabiel.

#### Product toevoegen:

- 1. Plaats de internet module en de smartphone dicht bij de WiFi router
- 2. Open de Smart Life app
- 3. Kies voor 'Toestel toevoegen' of rechtsboven de '+'
- 4. Kies voor 'Camerabewaking' en kies voor 'Smart Doorbell'
- Er wordt nu in de app gevraagd om een reset, dit gaat als volgt: Zorg dat de eerste witte LED continu aan staat. (Als deze niet continu aan staat, controleer dan de stroomvoorziening.) Zorg dat de tweede rode LED langzaam knippert. (Als de tweede rode LED niet langzaam knippert, druk dan de RESET knop 5 sec. in.)
- 6. Kies in de app rechtsboven 'QR-Code' (bij Android) of 'Anders' (bij iOS)
- 7. Kies 'AP Mode' en kies 'Next'
- Zorg dat de smartphone verbonden is met uw eigen 2,4 Ghz. WiFi netwerk (deze WiFi verbinding is alleen nodig bij het toevoegen, daarna kan er ook via 3/4G met het internet worden verbonden)
- 9. Voer uw eigen WiFi wachtwoord in en bevestig
- 10. De smartphone gaat nu met het WiFi netwerk verbinden dat uit de module komt, dit WiFi netwerk begint met 'SmartLife\_',

zodra er verbonden is, keer terug naar de app.

- 11. U ziet een percentage van de voortgang
- 12. Nadat toevoegen succesvol is, pas eventueel nog de naam aan
- 13. Kies 'Doorgaan' en de koppeling is afgerond
- 14. Tijdens 'Nu verbinden' zal de tweede rode LED snel gaan knipperen.
- 15. Als de internet module een goede verbinding heeft met het internet via de netwerkkabel zal de blauwe vierde LED aan staan.

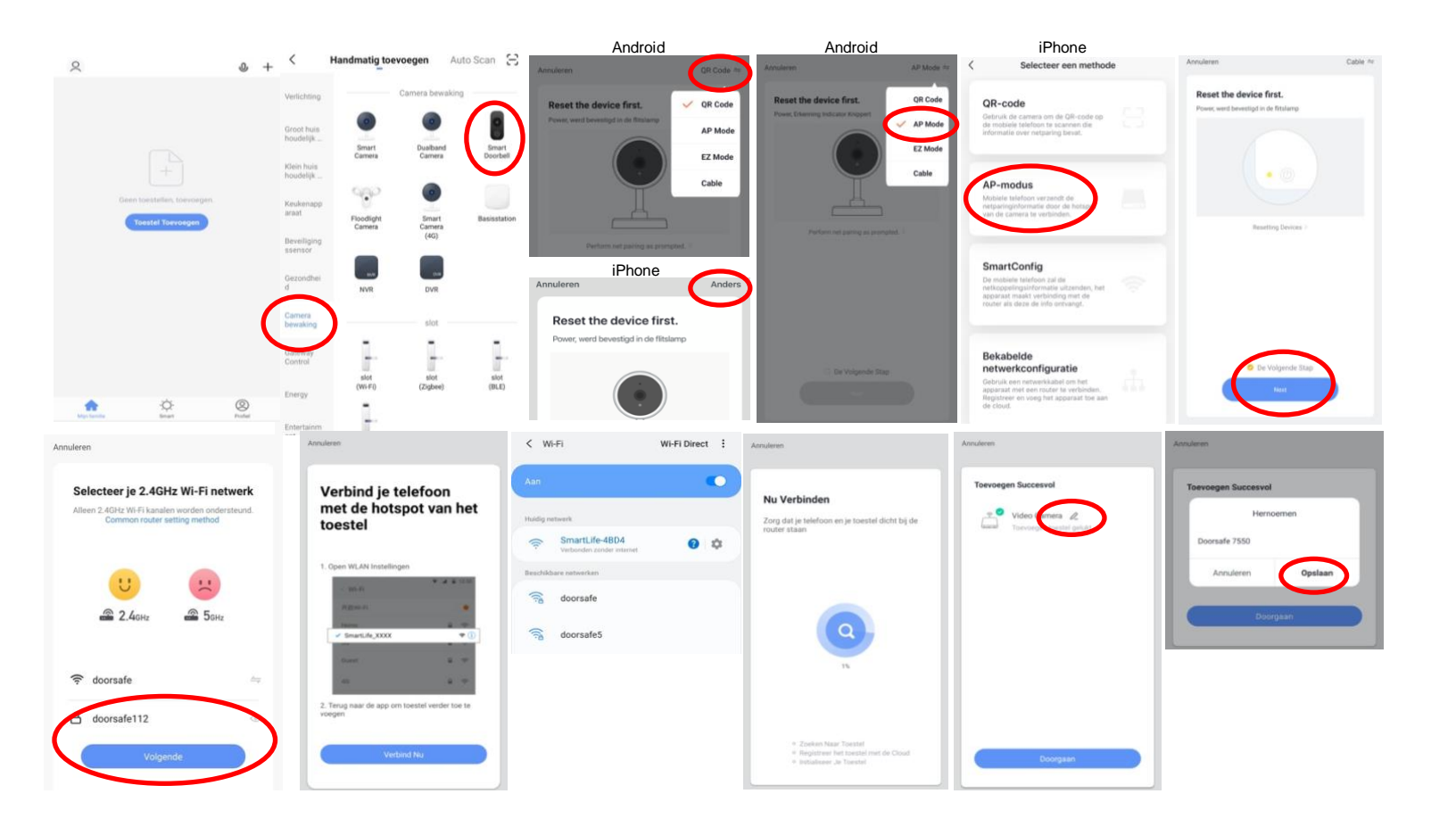

# 12. Functies tijdens een omroep

Om bij de instellingen van de deurbel te komen, maar eerst verbinding met de deurbel door in het basisscherm voor de deurbel te kiezen.

- Druk op **Picture** om een aanvullende foto te maken. Kijk deze foto bij **Photo** terug.
- Druk op de Talk om door de deurbel te kunnen spreken
- Druk op de **Record** om een aanvullende video-opname te maken
- Druk op Lock 1 of Lock 2 om een deur te openen
- Druk op **Switch** om door een eventueel aangesloten tweede deurbel te kijken
- Druk op **Playback** om opnames die op de SD-kaart in de internet module zijn opgeslagen terug te kijken
- Zet het geluid dat van de deurbel komt uit door op het **luidsprekertje** te drukken
- Druk op **HD** bij een slechte internetverbinding om de resolutie te verlagen
- Druk op de pijltjes voor een volledige scherm weergave
- **Signal: 92%** geeft de sterkte van het WiFi signaal aan, bij een aansluiting via een netwerkkabel is dat 0%
- Druk op het **pennetje** om naar de instellingen te gaan

 $\rightarrow$  Zodra er iemand aanbelt wordt een video gemaakt die 60 sec. duurt en die op de SD-kaart in de internet module wordt opgeslagen. Deze video is terug te kijken bij **Playback**.

→ Bij een beweging wordt een video gemaakt die 60 sec. duurt en die op de SD-kaart in de internet module wordt opgeslagen. Deze video is terug te kijken bij **Playback**.

 $\rightarrow$  Zodra er iemand aanbelt wordt een foto gemaakt die op de SDkaart in de internet module wordt opgeslagen. Deze foto is terug te kijken bij profiel en dan berichten in de app.

 $\rightarrow$  In de app, tijdens een oproep of tijdens Playback gemaakte aanvullende opnames (door te drukken op Picture & Record) worden opgeslagen in de smartphone bij de andere afbeeldingen.

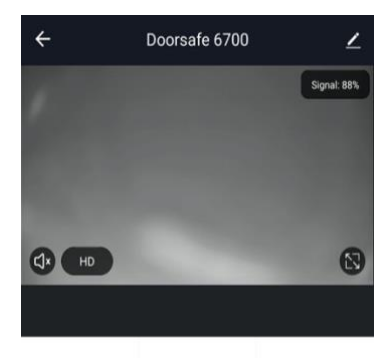

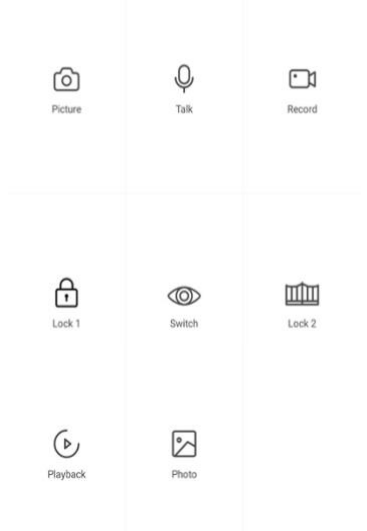

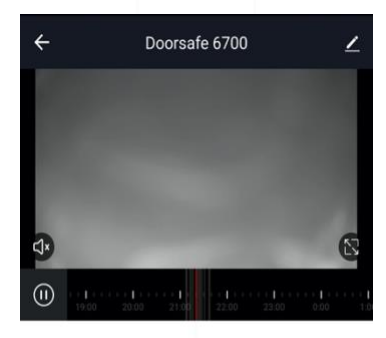

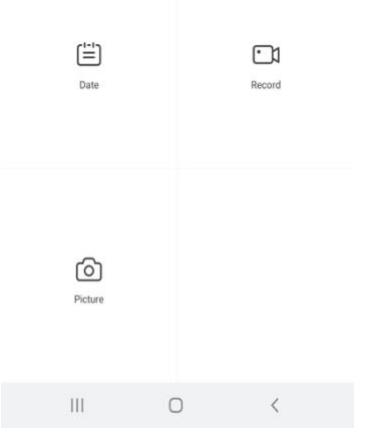

### 13. De instellingen van de deurbel

- Druk op de Device Name om de naam te veranderen
- Druk op Toestel Info om het gekoppelde emailadres, IP adres, toestel ID en tijdszone te zien
- Druk op **Tap-to-Run en Automatisering** om te bekijken van welke Smart Scenario's de deurbel een onderdeel van is.
- Druk op **Basis Feature Set** om de audiomodus te kiezen: eenwegs- of tweewegse Audio
- Druk op Instellen detectie-alarm om een melding bij een beweging te ontvangen gedurende een tijdsperiode en om de gevoeligheid van de bewegingssensor in te stellen. Zet hiervoor Bewegingsdetectie Alarmschakelaar aan en stel eventueel een tijdsperiode in. Pas op met te hoge verwachtingen bij de bewegingsmelder en let goed op de plaatsing van de deurbel, zodat niet ook in de wind waaiende bomen of dieren in beeld komen die voor een bewegingsmelding kunnen zorgen.
- Druk op Memory Card Settings om de totale en resterende capaciteit van de SD-kaart te bekijken, de SD-kaart te formatteren en de deurbel opnames te laten maken gedurende een bepaalde tijd. Zet hiervoor SD-kaart registratie schakelaar voor aan stel eventueel een tijdsperiode in.
- Druk op **Melding Bij Offline** om een bericht te krijgen als de deurbel langer dan 30 min. offline is
- Druk op **Toestel delen** om een extra gebruiker toegang te geven tot de deurbel
- Druk op FAQ & Feedback om feedback te geven over de app aan de ontwikkelaars
- Druk op Firmware om de firmware versie te zien
- Druk op 'Verwijder toestel' te om het toestel uit de app te verwijderen

#### Instellingen

←

| Doorsafe 6700              |        | > |  |
|----------------------------|--------|---|--|
| Toestel Info               |        | > |  |
| Tap-to-Run en Automatis    | sering | > |  |
| Basisinstellingen          |        |   |  |
| De Basis Feature Set       |        | > |  |
| Advanced Settings          |        |   |  |
| Instellingen detectie-alar | m      | > |  |
| Opslagruimte               |        |   |  |
| Memory Card Settings       |        | > |  |
| Melding Bij Offline        |        |   |  |
| Melding Bij Offline        |        |   |  |
| Andere                     |        |   |  |
| Toestel Delen              |        | > |  |
| FAQ & Feedback             |        | > |  |
| III                        | 0      | < |  |
|                            |        |   |  |

# 14. Gemiste oproepen en andere berichten bekijken

#### Er zijn 3 soorten berichten:

- 1. Alarm meldingen Bekijk hier gemiste oproepen en andere meldingen van sensoren of alarms
- 2. **Familie berichten** Bekijk hier meldingen van producten in dezelfde familie zoals firmware updates
- 3. Bulletin berichten Bekijk hier nieuwsberichten
- Als er een rood puntje te zien is bij Profiel of bij Berichten dan zijn er gemiste berichten.
- Druk op de drie streepjes om berichten te kunnen wissen of als gelezen te markeren.
- Druk op het wieltje om Alarm, Familie of Bulletin berichten uit te zetten.

|                                  | 9     |                | Ξ       | < 🔹 🔿 👘 🔗                                                              | ◎ < / / / ●                                                                 | < 👫 🖨 🔹 🐵                                                                                                    | Aanpassen Doorgaan                                                     |
|----------------------------------|-------|----------------|---------|------------------------------------------------------------------------|-----------------------------------------------------------------------------|----------------------------------------------------------------------------------------------------|------------------------------------------------------------------------|
| O Doorsafe                       |       | O Doorsafe     |         | Alarm 28 April                                                         | ≝ Eamilie ≣<br>21 April                                                     | Bulletin ≡<br>21 April                                                                                                    | Alarm<br>28 April Toestel Is Van                                       |
| Arre-beheer                      |       | Arre-beheer    |         | Alarm From Your Hub<br>19:11:17   Alarm: System Armed.<br>RFID tag #00 | Firmware updated. 1034.63<br>Your 'IPC' with module update is completed.    | Notifications 22.48.23<br>A(n) SM-6965F mobile phone has just logged in to this<br>account. If this is not your activity, we recommend that<br>you modify the login password immediately to protect your   | Alarm From Your Hub<br>19:11:17   Alarm: System Armed.<br>RFID tag #00 |
| 💬 Berichten                      |       | 💬 Berichten    | • >     | Close Alarm<br>19:10:10   The kantoor was closed                       | O3 April     Firmware updated. 12:04:25                                     | account.                                                                                                    | Close Alarm<br>19:10:10   The kantoor was closed                       |
| FAQ & Feedback     Meer services |       | FAQ & Feedback |         | Alarm From Your Hub.<br>18.54.04   Alarm: System Disarmed.             | Your 'Smart Lamp Q0'wifi module update is<br>completed.                     | Device offline 36-36-05<br>Check the network connection of Smart Lamp Q0                                                                                                    | Alarm From Your Hub<br>18.54.04   Alarm: System Disarmed.              |
| <ul> <li>Instellingen</li> </ul> |       | Instellingen   |         | Vibration alarm                                                        | Firmware updated. 12:47:61     Your "IPC24 With module update is completed. | Device offline ESS135<br>Check the network connection of Smart Lamp Q0                                                                                                    | RFID tag #01 (Mr) Vibration alarm                                      |
|                                  |       |                |         | 1423.23 j kantoor raam vibration detected.                             | Firmware updated. 123710                                                    | 02 April                                                                                                    | 142323   kantoor raam vibration detected.                              |
|                                  |       |                |         | Someone's knocking<br>15:15:37 (AHD Monitor someone is knocking)       | The size and thouse speece is compressed.                                   | Notifications<br>A(n) SM-GRSF mobile phone has just logged in to this<br>account. If this is not your activity, we recommend that<br>you motify the login password immediately to protect your<br>account. | Someone's knocking                                                     |
| ۵ ¢                              | ø     | ۵ ¢            | er      | 26 April                                                               |                                                                             |                                                                                                    | Markell as read                                                        |
| Mijn famile Breat                | Pedal | III O <        | Protect | III O <                                                                | III O <                                                                     | III O <                                                                                                    | III 0 <                                                                |

#### Het delen van de toegang tot producten kan op twee manieren:

- 1. Door leden toe te voegen aan een ruimte of een groep (ruimte/groepsniveau) Deze leden kunnen door de camera kijken, opnames maken of ontvangen oproepen als iemand aanbelt, kunnen dan praten en de deur openen.
- Door een product te delen (productniveau)
   Deze extra gebruikers kunnen geen deuren openen maar wel door de camera kijken, opnames maken of ontvangen oproepen als iemand aanbelt, kunnen dan praten en de deur openen.

### 15.1 Leden toevoegen aan een ruimte of een groep (ruimte/groepsniveau)

Maak een ruimte of een groep aan, en voeg daar het product aan toe. Deze ruimte of groep kan worden gedeeld met nieuwe leden. Een product kan maar aan 1 ruimte of groep worden toegevoegd.

Voorbeelden van ruimtes of groepen zijn:

- a. Thuis
- b. Kantoor
- c. Vakantiewoning
- d. lk & mijn kinderen
- e. Ik & mijn partner

#### Aanmaken ruimte of groep

Om een ruimte of groep aan te maken ga naar:

- 1. Profiel
- 2. Home-beheer
- 3. Families toevoegen

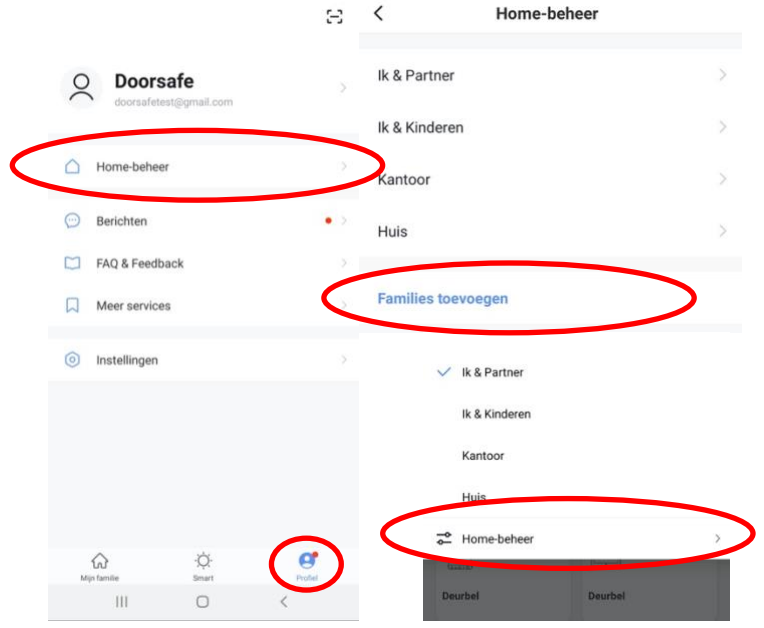

#### Toevoegen leden aan een groep

Per ruimte of groep kunnen leden worden toegevoegd.

Om leden aan een ruimte of groep toe te voegen ga naar:

- 1. Profiel
- 2. Home-beheer
- 3. Kies ruimte of groep
- 4. Kies 'Voeg leden toe'
- 5. Voer naam in
- 6. Voer emailadres in

Deze leden kunnen 2 rollen krijgen:

- volledige rechten (beheerder) Deze leden kunnen alles aanpassen.
- beperkte rechten (common member) Deze leden kunnen alleen het product gebruiken.

Het account dat het product als eerste heeft toegevoegd, wordt de Home-owner. Als er in een ruimte of groep meerdere leden zijn kan de eerste gebruiker een ander lid Homeowner maken met de functie "Transfer Home ownership'.

#### Verwijder leden uit een groep

Om leden uit een ruimte of groep te verwijderen ga naar:

- 1. Profiel
- 2. Home-beheer
- 3. Kies ruimte of groep
- 4. Kies het lid dat moeten worden verwijderd
- 5. Kies 'Verwijder leden'

| < Familie instel                     | ling                       | Annuleren                             | Voeg leden toe                                                          | Opslaan                    |
|--------------------------------------|----------------------------|---------------------------------------|-------------------------------------------------------------------------|----------------------------|
|                                      |                            | Naam                                  | Partner                                                                 |                            |
| Home-naam                            | Huis - Ik & Mijn Partner > | Regio                                 | Netherlands+31                                                          |                            |
| Kamerbeheer                          | 0 kamers >                 | Account                               | doorsafetest@gmail.co                                                   | m                          |
| Familielocatie                       | >                          | Only after accep<br>a family membe    | ting the invitation will the accou<br>r and be able to use relevant fun | nt owner become<br>ctions. |
| Familielid                           |                            | Family Role                           | Com                                                                     | non Member                 |
| O Doorsafe<br>doorsafetest@gmail.com | Home Owner >               | Beheerder<br>Manage Dev<br>Manage Mer | Role Setting<br>ice and Room   Manage Smart Se                          | etting                     |
| Voeg leden toe                       | $\supset$                  | Common M<br>Use Device                | Member<br>Use Smart Setting                                             | 0                          |
| Delete Hom                           | le                         |                                       |                                                                         |                            |

### 15.2 Delen van een product met een extra gebruiker (productniveau)

Deze extra gebruikers kunnen geen deuren openen maar wel:

- oproepen ontvangen als iemand aanbelt en dan kunnen praten
- door de camera kijken
- opnames maken

Om een product te delen ga naar:

- 1. Open het product in het basisscherm
- 2. Open de instellingen door in de rechterbovenhoek op het pennetje te drukken
- 3. Kies voor 'Toestel Delen'
- 4. Kies 'Voeg delen toe' en geef het email of telefoonnummer op
- 5. Kies 'Doorgaan'
- 6. De extra gebruiker krijgt nu na ongeveer 1 minuut een melding en een bericht dat de deurbel is gedeeld

| <del>~</del> | Doorsafe 7550 |             | < II                 | nstellingen      | <                        | Toestel Delen                                                                          | <       | Voeg delen toe. Doorgaan |
|--------------|---------------|-------------|----------------------|------------------|--------------------------|----------------------------------------------------------------------------------------|---------|--------------------------|
|              |               | Signal: 92% | Device Name          | Doorsafe 7550 >  | Voeg een n<br>scenario's | ieuw gezinslid toe, zodat hij alle apparaten en slimme<br>kan delen.Familië instelling | Regio   | Netherlands +31          |
|              |               |             | Toestel Delen        | >                | Gebruikers               | onderaan delen uw toestellen                                                           | Account | doorsafetest@gmail.com   |
|              |               |             | Toestel Info         | >                | 0                        | E-mailgebruikers<br>doorsafetest///gmail.com                                           |         |                          |
| els up       |               | 57          | Echo Gebruiken       | >                |                          |                                                                                        |         |                          |
| LUX HD       |               | CS.         | De Basis Feature Set | >                |                          |                                                                                        |         |                          |
|              |               |             | FAQ & Feedback       | >                |                          |                                                                                        |         |                          |
|              | 12            |             | Firmware-informatie  | >                |                          |                                                                                        |         |                          |
| Picture      | Q.<br>Talk    | Recording   | v                    | erwijder Toestel |                          |                                                                                        |         |                          |
|              |               |             |                      |                  |                          |                                                                                        |         |                          |
| Lock 1       | ©<br>Switch   | Lock 2      |                      |                  |                          | Voeg delen too                                                                         |         |                          |

#### Verwijderen extra gebruiker

• Veeg de extra gebruiker naar links en kies voor 'Annuleren'

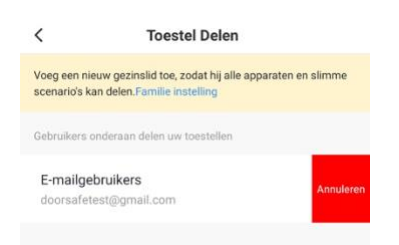

# 16. Gebruikersaccount wissen (Recht om vergeten te worden)

Om een gebruikersaccount volledig te wissen gaan naar:

- 1. Profiel
- 2. Account
- 3. Account en beveiliging
- 4. Account uitschakelen
- 5. Kies 'Bevestigen'

|                          | Ξ      | < Profiel              | Profiel C Account en beveiliging |                            | eveiliging             | <                                                                                                    |
|--------------------------|--------|------------------------|----------------------------------|----------------------------|------------------------|----------------------------------------------------------------------------------------------------|
| O Doorsafe               |        | Profielfoto            | Q >                              | E-mail                     | doorsafetest@gmail.com | Permanent uitgeschakeld on                                                                                                    |
| doorsafetest@gmail.com   |        | Gebruikersnaam         | Doorsafe >                       | Accountlocatie             | Netherlands            | 2-5-2020 00:00:00                                                                                                    |
| Home-beheer              | × (    | Account en beveiliging | >                                | Login Passwoord Veranderer | ı >                    | Als u vóór deze datum inlogt op uw account, wordt uw<br>deactivatieverzoek geannuleerd. We zullen alle<br>informatie onder uw account als volgt verwijderen: |
| 💬 Berichten              | • >    | Temperatuureenheden    | *C >                             | Gebaar Ontgrendel          | Nog Niet Ingesteld >   | Al uw apparaatinformatie     Al uw berichtlogboeken     Al uw accountinformatie                                                                              |
| FAQ & Feedback           |        | Tijdzone               | Amsterdam                        | Account uitschakelen       | >                      | Al uw afbeeldingen / video's vastgelegd door de<br>camera     Al uw statusinformatie voor smartphones     Al uw apoaraat (gateway) informatie                |
| Meer services            |        |                        |                                  |                            |                        | Al uw feedbackinformatie     Al uw infraroodinformatie     Al uw slimme scène (koppelings) informatie                                                        |
| Instellingen             |        |                        |                                  |                            |                        | Al uw auth2.0-informatie     Al uw bestelinformatie     Al uw bestelingsinformatie     Al uw couponinformatie                                                |
|                          |        |                        |                                  |                            |                        |                                                                                                    |
|                          |        |                        |                                  |                            |                        |                                                                                                    |
|                          |        |                        |                                  |                            |                        |                                                                                                    |
| ين<br>Mijn familie Smart | Profel |                        |                                  |                            |                        | Bevestigen                                                                                                    |
| III O                    | <      |                        |                                  |                            |                        | III O <                                                                                                    |

# 17. AVG & Certificering

Op deze pagina van Tuya is het mogelijk om het volgende te downloaden:

- 1. Tuya GDPR Privacy Compliance Validation Findings Summary gemaakt door TRUSTe
- 2. Tuya Smart Cloud Platform White Paper

Zie hier een overzicht van alle certificeringen:

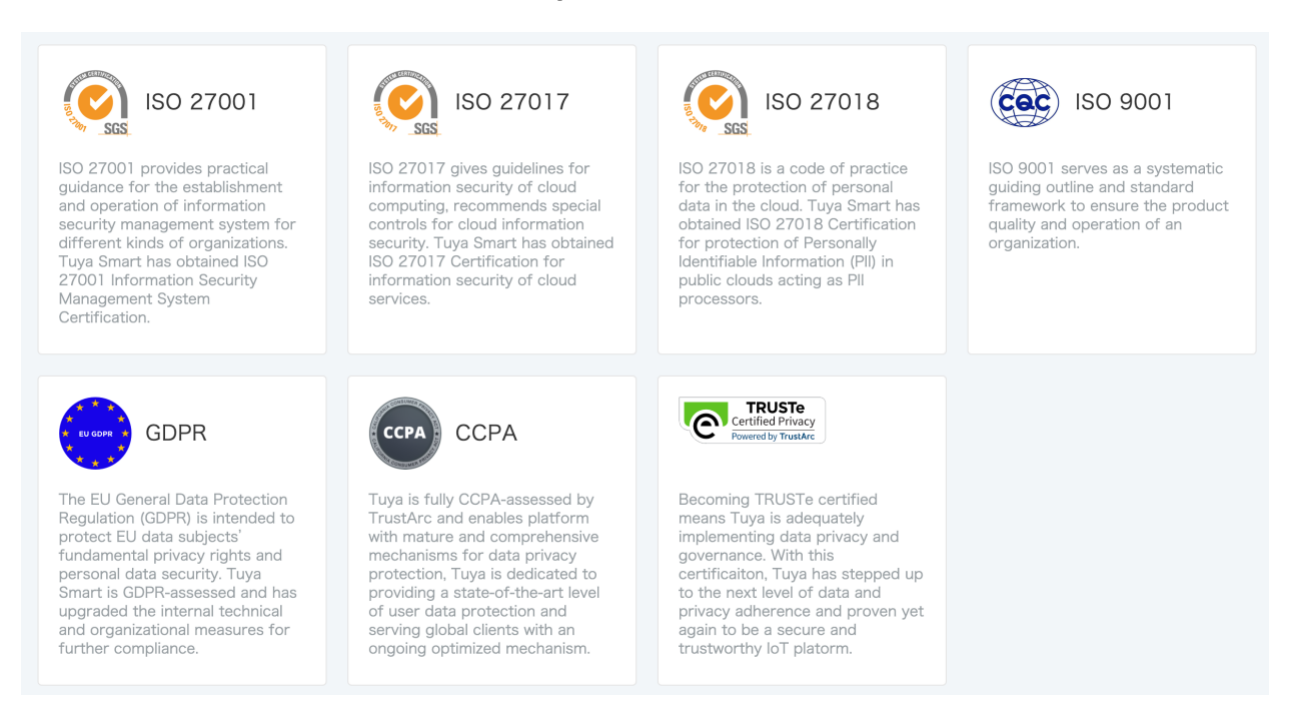